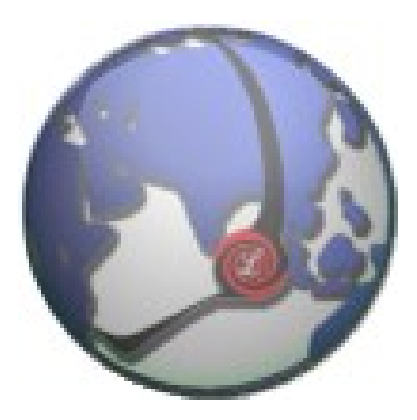

# LUXSYS Inc.

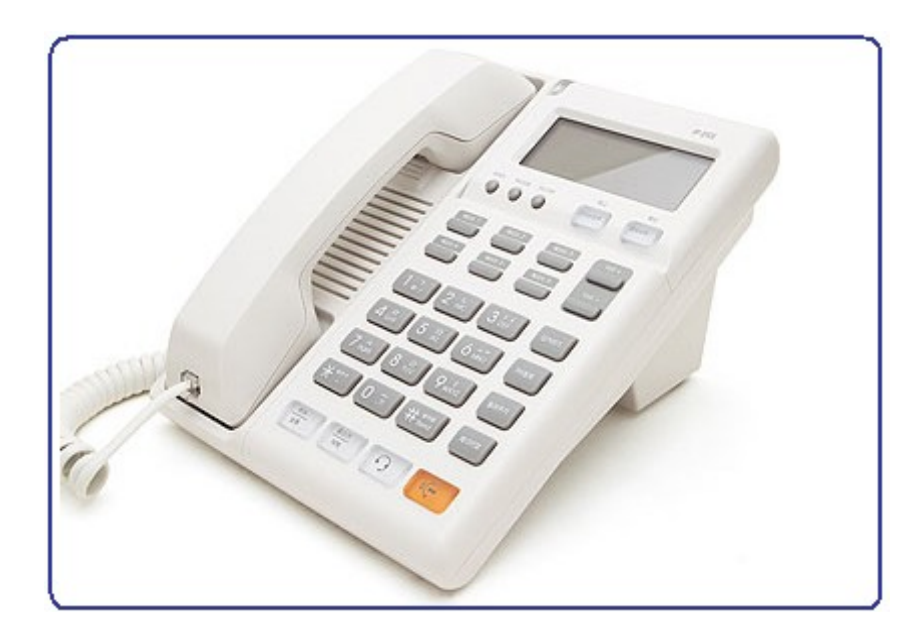

# 모임스톤 IP255-P/F/S/SA/FA 계열 (센트릭스회선 연동)

www.luxsys.co.kr support@luxsys.net

IPC 최신 펌웨어 버전

#### IP-PBX 하고 센트릭스 회선 연동 구성

- 1. IP-PBX 에서 제공 하는 모든 기능을 동시에 사용 가능 합니다. (ARS/통화통계 /CTI/CRM/PSTN 일반 회선 백업/전수 녹취/선택 녹취/etc.)
- 2. 센트릭스 회선에서 제공 하고 있는 부가 기능 사용에 지장을 주지 않습니다. - 센트릭스 부가서비스 기능: 착신전환(\*72,\*73)/넘겨주기/당겨받기/etc.

모임스턴 단말기를 최신 버전 펌웨어로 업그레이드를 합니다.

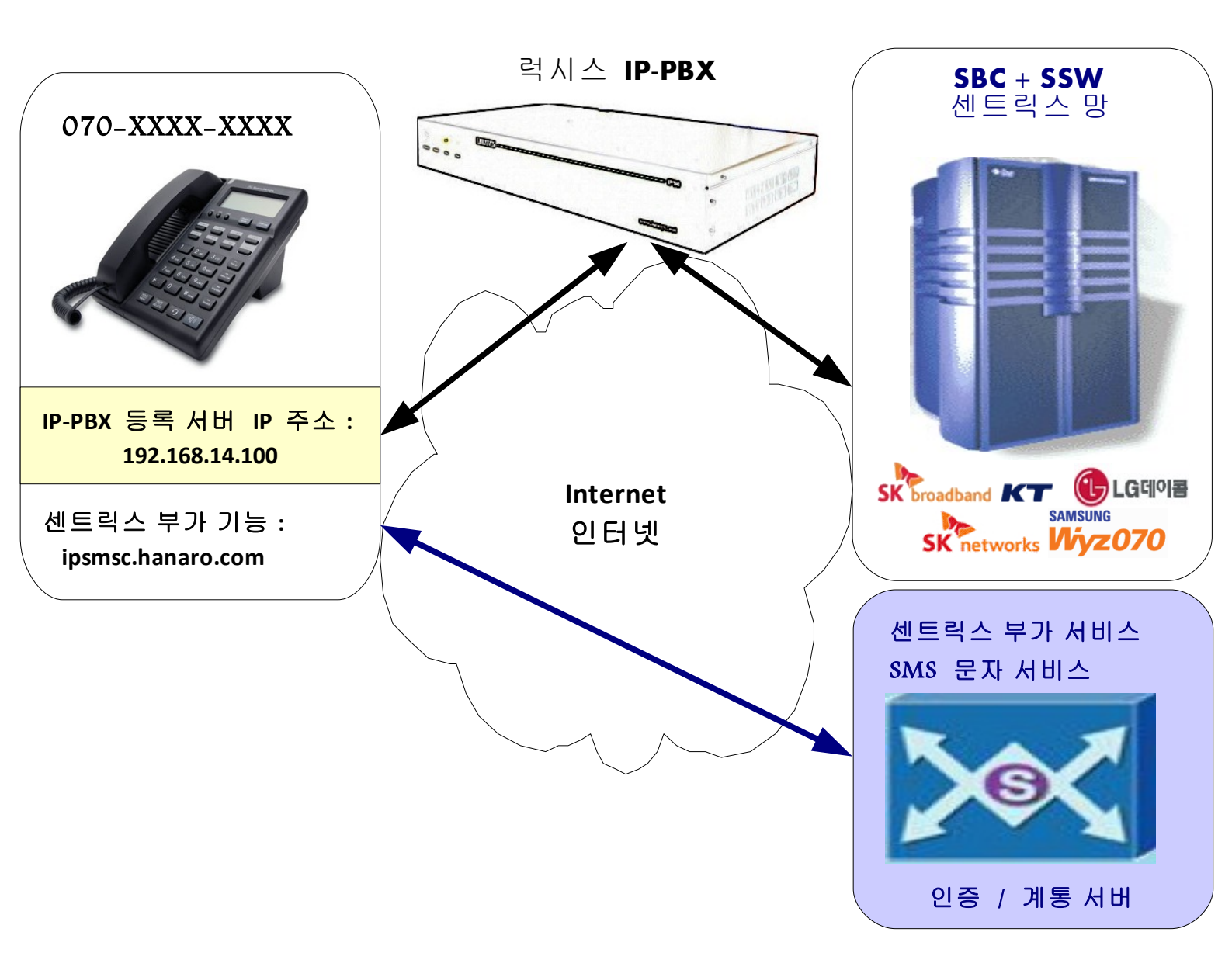

웹브라우저에 IP PHONE 의 IP 하고 8000 나 88 포트를 치고 들어갑니다. 처음 기본의 아이 디 admin 하고 비밀번호는 9999 입니다. 최신 펌웨어 경우에는 웹 포트가 16000 나 62207 번입니다. 아이디는 admin 하고 비밀번호는 0819 입니다.

|  | 1. | 전화기 관 | 관리 형 | 낭목에서 | 서버타입 | 설정이 | IPC 로 | 되어 | 있는지 | 확인 | 합니다. |
|--|----|-------|------|------|------|-----|-------|----|-----|----|------|
|--|----|-------|------|------|------|-----|-------|----|-----|----|------|

Internet SIP Phone IP255S.IPC

| Home 통화 설정 전화: | 기 설정 기능 설정 전화기 관리        |                                                                                                    |
|----------------|--------------------------|----------------------------------------------------------------------------------------------------|
| 다시 시작   초기화    | 자동 설정   네트워크 관리   PC저장및복 | 구   소프트웨어   서버타입                                                                                                 |
| • 서버타입         |                          |                                                                                                    |
| 서머타입           | O SSW O IPC              | > 서버타입 설정<br>서버타입은 서비스 가입시 이미<br>결정되어 있는 값입니다.                                                                   |
|                |                          | 이 값을 임의로 변경할 경우 특정<br>설정값 및 전화기 동작방식이 변<br>경되어 전화서비스를 사용하지<br>못할 수도 있으므로 서비스 관리<br>자가 아니면 절대 변경하지 않기<br>를 권장합니다. |
|                | 적용                       |                                                                                                    |
|                |                          |                                                                                                    |

### 2. 로그인 한 후에 먼저 전화기 관리 항목에서 자동 설정 기능을 해제 합니다.

| 🦥 Stonehenge IP255-S – Mozilla Firefox                                                                                                    |                                                                                               |
|----------------------------------------------------------------------------------------------------|-----------------------------------------------------------------------------------------------|
| <u>File E</u> dit <u>V</u> iew Hi <u>s</u> tory <u>B</u> ookmarks <u>T</u> ools <u>H</u> elp                                                                                                    |                                                                                               |
| C X 🚯 🖉 http://192.168.14.190:8000/provis.html                                                                                                    | 🗘 🔹 👿 🛛 Wikiped 🔎 🛃                                                                           |
| Interr<br>Home 통화 설정 전화기 설정 기능 설정 전화기 관리<br>다시 시작   초기화   자동 설정   네트워크 관리                                                                                                    | net SIP Phone IP255-S<br>PC저장및복구   소프트웨어                                                      |
| <ul> <li>・ 入ちら 설정</li> <li>● 小島</li> <li>ダ정 유형</li> <li>● ロムCOM</li> <li>● ダス 分気</li> <li>○ (1 ~ 10)</li> <li>● ダス 서비</li> <li>● Dacom.net</li> <li>● ○ ○ ○ ○ ○ ○ ○ ○ ○ ○ ○ ○</li> <li>● ○ ○ ○ ○ ○ ○ ○ ○ ○ ○ ○ ○ ○ ○ ○ ○ ○</li> <li>● ○ ○ ○ ○ ○ ○ ○ ○ ○ ○ ○ ○ ○ ○ ○ ○ ○ ○ ○</li></ul> | ♪ 자동 설정은 여러대의 전화기<br>를 쉽게 설치하기 위한 기능입<br>니다. 이 기능의 자세한 사용 절차와<br>방법은 서비스 제공사에 문의<br>하시기 바랍니다. |
| 완료                                                                                                    |                                                                                               |

#### 3. SIP 계정 등록 방법:

| SK broadband                                       |                  |                                                                   |           | Inter  | net     | SIP Phone IP255S.IPC                                                                                            |
|----------------------------------------------------|------------------|-------------------------------------------------------------------|-----------|--------|---------|----------------------------------------------------------------------------------------------------|
| Home 통호                                            | ት 설정<br>ktill 성정 | 전화기 설정 기                                                          | 능 설정      | 전화기 관리 | ר<br>קר | : 석정                                                                                                    |
| • 개경 설정<br>사용자 II<br>암호<br>인증 이름<br>표시 이름<br>도메인 이 | I 음              | 070 내선번호<br>가입자 비밀번호<br>IPTSIPIPP<br>가상 내선 번호<br>webportal.skbroa | adband.cc |        |         | <ul> <li>과정 설정<br/>서비스에 등록된 각 사용자 계정<br/>정보를 기입하십시오.</li> <li>계정이 등록되어 있지 않으면 서<br/>비스를 이용하실 수 없습니다.</li> </ul> |
|                                                    |                  | 저장                                                                | 변         | !경 취소  |         |                                                                                                    |

| SK broadband                                        | Internet SIP Phone IP255S.IPC                                               |
|-----------------------------------------------------|-----------------------------------------------------------------------------|
| Home 통화 설정<br>개정 설정   서버 설정                         | 전화기 설정 기능 설정 전화기 관리<br>  서비스 설정   음성 설정   고급 설정                             |
| • 계정 설정<br>사용자 ID<br>암호<br>인증 이름<br>표시 이름<br>도메인 이름 | 07076010000<br>0161234567<br>IPTSIPIPP<br>3000<br>webportal.skbroadband.com |
|                                                     | 저장 변경 취소 전 전 전 전 전 전 전 전 전 전 전 전 전 전 전 전 전 전                                |

|    |      | ound                     |                                |          | Inte   | ernet | SIP Phone IP255S.IPC                         |
|----|------|--------------------------|--------------------------------|----------|--------|-------|----------------------------------------------|
| ſ  | Home | 통화 설정                    | 전화기 설정 기 :                     | 등 설정     | 전화기 관  | 2     |                                              |
| 계정 | 빙 설정 | 서버 설정                    | 명   서비스 설정                     | 음성       | 황 설정 🔡 | ወ     | 급 결정                                         |
|    |      | SIP 서버 결정                |                                |          |        |       |                                              |
|    |      | 연결 종류                    | UDP 💌                          |          |        |       | ☑ SIP 서버 설정                                  |
|    |      | Registrar                | 110.10. <b>10. 10. 10. 10.</b> | : 508    | 60     |       | 서비스를 이용하기 위해서는 사<br>용자 등록 정보를 유지, 관리하는       |
|    |      | Proxy                    | 110.10.                        | : 506    | 60     |       | Registrar 서버, 전화 서비스를<br>제공하는 Proxy 서버, 전화기와 |
|    |      | Outbound Prox            | y IP-PBX 서버 아이기                | I) : 100 | )5     |       | 의 원활한 네트워크 환경을 유지<br>하기 위한 Outbound Proxy 서  |
|    |      |                          | 🗹 Loose Routing /              | 사용       |        |       | 버의 이름과 사용 포트 번호를 정<br>회의 이름과 아야 하니다          |
|    | Ι.   | 연결 종류                    |                                |          |        |       | 확이 입복하여야 합니다.                                |
|    |      | Presence                 | IP-PBX 서버 아이기                  | II : 100 | )5     |       |                                              |
|    |      | SMS                      |                                | : 0      |        |       |                                              |
|    |      | Outbound Prox<br>For SMS | У                              | : 0      |        |       |                                              |
|    |      |                          | 🗹 Loose Routing /              | 사용       |        |       |                                              |
|    |      | 보조 서버                    |                                |          |        |       |                                              |
|    |      | Registrar                | 0.0.0                          | : 506    | 60     |       |                                              |
|    |      | Proxy                    | 0.0.0                          | : 506    | 60     |       |                                              |
|    |      | Outbound Prox            | y 0.0.0.0                      | : 508    | 60     |       |                                              |
|    |      | Presence                 | 0.0.0                          | : 0      |        |       |                                              |
|    |      | SMS                      | 0.0.0                          | : 0      |        |       |                                              |
|    |      | Outbound Prox<br>For SMS | <sup>y</sup> 0.0.0.0           | : 0      |        |       |                                              |
|    |      |                          | 저장                             | Ę        | 변경 취소  |       |                                              |

## SMS/BLF 문자 서비스 부가 기능 사용 경우에는 SMS 서버도 같이 입력 해야 합니다.

|    | orouoparta              |                 | Intern       | et SIP Phone IP255S.IPC                      |
|----|-------------------------|-----------------|--------------|----------------------------------------------|
| ſ  | Home 통화 설정              | 전화기 설정 🗇        | 기능 설정 전화기 관리 |                                              |
| 계정 | 명 설정   서버 설             | · 정   서비스 설정    | 음성 설정   ]    | 고급 설정                                        |
|    | ■ SIP 서버 설정             |                 |              |                                              |
|    | 연결 종류                   | UDP 💌           |              | 🖸 SIP 서버 설정                                  |
|    | Registrar               | 110.10.         | : 5060       | 서비스를 이용하기 위해서는 사<br>용자 등록 정보를 유지, 관리하는       |
|    | Proxy                   | 110.10.1        | : 5060       | Registran 서버, 전화 서비스를<br>제공하는 Proxy 서버, 전화기와 |
|    | Outbound Pro            | ху 7.7.7.1      | : 1005       | 의 원활한 네트워크 환경을 유지<br>하기 위한 Outbound Proxy 서  |
|    |                         | 🗹 Loose Routing | g 사용         | 버의 이름과 사용 포트 번호를 정                           |
|    | 연결 종류                   |                 |              | 확이 입력하여마 입니다.                                |
|    | Presence                | 7.7.7.1         | : 1005       |                                              |
|    | SMS                     |                 | : 0          |                                              |
|    | Outbound Pro<br>For SMS | эху             | : 0          |                                              |
|    |                         | 🗹 Loose Routing | g 사용         |                                              |
|    | ■ 보조 서버                 |                 |              |                                              |
|    | Registrar               | 0.0.0           | : 5060       |                                              |
|    | Proxy                   | 0.0.0           | : 5060       |                                              |
|    | Outbound Pro            | о×у 0.0.0.0     | : 5060       |                                              |
|    | Presence                | 0.0.0           | : 0          |                                              |
|    | SMS                     | 0.0.0           | : 0          |                                              |
|    | Outbound Pro<br>For SMS | 0.0.0.0         | : 0          |                                              |
|    |                         | 저장              | 변경 취소        |                                              |

5. 단겨받기 코드가 설정 되어 있는지 확인 합니다.

| ſ  | Home 통화 설정                                                                                                    | 전화기 설정 기능 설정 전화기 관리                                                                                                    |                                                                                                    |
|----|----------------------------------------------------------------------------------------------------|----------------------------------------------------------------------------------------------------|----------------------------------------------------------------------------------------------------|
| 계정 | 8 설정   서버 설정                                                                                                    | 5   <mark>서비스 설정</mark>   음성 설정   고                                                                                                    | 급 설정                                                                                                    |
|    | • 서비스 설정                                                                                                    |                                                                                                    |                                                                                                    |
|    | <ul> <li>서비스 설정</li> <li>다이얼 규칙</li> <li>자동지역번호<br/>적용 예외<br/>국제전화사전<br/>선택</li> <li>사전선택 규칙</li> <li>발신 제한</li> <li>발신 제한</li> <li>방신지한규칙</li> <li>양겨받기 코드</li> <li>VMS 코드</li> <li>통화 내역으로<br/>전화 걸기</li> <li>보류 방법</li> <li>Transfer Type</li> <li>MWI Subscribe</li> <li>원격 설정</li> <li>Remote Call<br/>Control Type</li> <li>SMS 코드</li> <li>SMS 코드</li> <li>Presence</li> </ul> | (X * #)X+#<<br>DX+ 1X+ *X+ #X+ XXXXXX XXX XX<br>□ A\B<br>- A\B<br>*98<br>*44<br>□ 표A  0  AB<br>RFC2327 ▼<br>tranfer-07 ▼<br>□ A\B<br>✓ Auto Answer □ Event Talk<br>□ Event Hold □ Event Conf<br>□ Event Cfg<br>Broadsoft ▼<br>text/plain ▼ | <ul> <li>□ 국제전화 사전선택</li> <li>서비스고객이 국제전화를 사용할<br/>때 고객이 선택한 사전선택 번호<br/>로 전화를 걸도록 합니다.</li> <li>□ COO열 규칙<br/>서비스 고객이 쉽고 편리하게 서<br/>비스를 이용할 수 있도록 전화기<br/>에 내장된 다이얼 규칙을 보여줍<br/>니다.</li> <li>예를 들어 11로 시작하는 세자리<br/>번호(11X)는 긴급 통화이므로<br/>Send 버튼을 누르지 않아도 다<br/>이얼이 전송되며, 같은 서비스 그<br/>중으로 등록된 다른 전화의 벨이<br/>울릴 때 당겨받기 코드가 등록된<br/>PICK UP버튼을 누르면 전화를<br/>대신 받을 수 있습니다.</li> </ul> |
|    | Publish To<br>Header                                                                                                    |                                                                                                    |                                                                                                    |
|    |                                                                                                    | 저장 변경 취소                                                                                                    |                                                                                                    |

6. 음성 설정 메뉴에서 CNG 기능 하고 G729B 코덱을 해제 하고 DTMF 방식을 In-Audio 로 설정 하면 됩니다. 헨드셋 마이크 값을 -7 데시벨로 설정 합니다.

| F  | lome       | 통화 :       | 설정 전화기                                 | 설정 기능               | 설정 전    | <sup>1</sup> 화기 관리 |    |                                            |
|----|------------|------------|----------------------------------------|---------------------|---------|--------------------|----|--------------------------------------------|
| 계정 | 설정         | м          | 배설정   4                                | 서비스 설정              | 음성 실    | 별정                 | De | 을 설정                                       |
|    |            | 으성 성정      |                                        |                     |         |                    |    |                                            |
|    |            |            |                                        | Пце                 |         |                    |    |                                            |
|    | Г          | CNG        |                                        |                     |         |                    |    | ☑ 음성 열성<br>VAD : 통화중 묵음 일 경우 데이            |
|    | L          | และ ขาว :  | 511                                    | 다 사용                |         |                    |    | 터 전송을 하지 않아 네트워크 트<br>개필을 감소 시켜 주는 기능을 합   |
|    |            | 인왕세가 :<br> | 물시                                     | 니 사용                |         | _                  |    | 니다.(CNG 패킷 전송)<br>와ID - 토취주 ANA 펠레용 바이     |
|    |            | RTP를 통한    | I DTMF                                 | IM AF용<br>○ RFC2833 | ⊙ In-A  | udio               |    | UNG : 동화중 CNG 패킷을 얻으<br>면 미세한 잡음을 재생 하여 통화 |
|    |            | DTMF Pay   | load Type                              | 101 (96~1           | 27)     |                    |    | 중인 것을 인지 하도록 하는 기능<br>을 합니다.               |
|    |            | SIP를 통한    | DTMF                                   | 🗌 INFO Met          | hod     |                    |    | DTMF 신호 : 0~9 번호, *, #<br>버튼을 누를 때 나는 소리   |
|    |            | INFO DTM   | IF 방법                                  | DTMF-Rela           | У       | V                  |    | (DTMF)를 상대방에게 보내는 방                        |
|    |            | Min. DTM   | <sup>-</sup> Play Time                 | 100 (80~5           | 00)     |                    |    | 42 04600.                                  |
|    | Г          | Handset r  | nic                                    | -7 (-37~:           | 18데시벨)  | <b>-7</b> A        | ਸ਼ | □ 고액 설정<br>                                |
|    |            | Headset r  | nic                                    | -7 (-37~:           | 18데시벨)  | -1 5               | 0  | 음성을 데이터도 만드는 코덱 종<br>류를 선택하고, 어떤 코덱으로 통    |
|    |            | Speaker r  | mic                                    | 0 (-37~:            | 18데시벨)  |                    |    | 화를 먼저 시도할 것인지 순서를<br>결정합니다.                |
|    |            | 이퐇트 지단     | មេា                                    | 🗆 사용                |         |                    |    |                                            |
|    |            | 지터버퍼 초     | 소값                                     | 0 (0~25             | 0 msec) |                    |    |                                            |
|    |            | 지터버퍼 초     | មេនរ                                   | 0 (0~250 msec)      |         |                    |    |                                            |
|    | 지터버퍼 홀드시간  |            | 0 (0~250 msec)                         |                     |         |                    |    |                                            |
|    | Fixed 지터버패 |            | ☑ \\\\\\\\\\\\\\\\\\\\\\\\\\\\\\\\\\\\ |                     |         |                    |    |                                            |
|    |            | 고덱 설정      |                                        |                     |         |                    |    |                                            |
|    |            |            |                                        | 코덱 종류               | 시간      | 사용                 |    |                                            |
|    |            |            | C CODEC 1                              | uLaw                | 20      |                    |    |                                            |
|    |            | Up         | C CODEC 2                              | ALaw                | 20      |                    |    |                                            |
|    |            | DOWN       | C CODEC 3                              | 729A                | 20      |                    |    |                                            |
|    |            |            | C CODEC 4                              | 7298                | 20      |                    |    |                                            |

7. 고급 설정 항목에서 로컬 SIP 포트를 1005 로 변경합니다. RTP 포트 설정이 10000 하고 65000 사이에 설정 해야 됩니다.

|    | Hom  | e 통화 설정 전화기                     | I 설정 기능 설정 전화기 관리                       |                                       |
|----|------|---------------------------------|-----------------------------------------|---------------------------------------|
| 계정 | 흥 실정 | 명   서버 설정   /                   | 서비스 설정   음성 설정   고·                     | 급 설정                                  |
|    |      | 고급설정                            |                                         |                                       |
|    |      | 로컬 SIP 포트                       | 1005 (기본값 5060)                         | 🖸 고급 설정                               |
|    |      | 재 등록 간격                         | 3600 (초)                                | 로컬 SIP 포트 번호는 반드시 필<br>요한 경우만 변경하십시오. |
|    |      | 등록 실패시 재 시도 간격                  | 60 (초)                                  | 최적의 서비스 상태를 유지하기<br>이체 저하기도 서비스에 조기적  |
|    |      | Proxy-Require Header            |                                         | 으로 재동록하여 동록된 데이터<br>은로 재동록하여 동록된 데이터  |
|    |      | Ping전송 간격                       | 0 (초)                                   | 명 재시도 간격으로 서비스 등록                     |
|    |      | SIP T1 Timer                    | 500 (밀리초)                               | 을 시노합니다.                              |
|    |      | SIP T2 Timer                    | 4000 (밀리초)                              | SIP Session Timer                     |
|    |      | SIP MAX. Transaction<br>Timer   | 32000 (밀리초)                             | 네트윅이 끊기거나 비정상적으로<br>세션이 종료된 경우 네트워크 문 |
|    |      | PRACK                           | 사용 안함 💌                                 | 제가 생길 수 있습니다.<br>전화기와 서비스 서버는 이를 방    |
|    |      | DNS Cache                       | In One Call 💌                           | 지하기 위해 정해진 패킷을 보내<br>정상적으로 비생이 오파이고 이 |
|    |      | Match To Tag                    | ☑ 사용                                    | 음을 확인합니다.                             |
|    |      | Unregister on booting           | 🗖 사용                                    |                                       |
|    |      | Contact Include Sip<br>Instance | □ 사용                                    | RTP/RTCP 포트 번호와 전송간                   |
|    |      | Escape #                        | ☑ 사용                                    | 격은 네트워크의 관리자에게 확<br>인하여 설정하십시오.       |
|    |      | SIP Session Timer               |                                         |                                       |
|    |      | 최대 유지 시간                        | 0 (초)                                   |                                       |
|    |      | 최소 시간                           | 0 (초)                                   |                                       |
|    |      | Force Session Timer             | 🗖 사용                                    |                                       |
|    | •    | SIP Presence Timer              |                                         |                                       |
|    |      | 재 등록 간격                         | 3600 (초)                                |                                       |
|    |      | 등록 실패시 재 시도 간격                  | 60 (초)                                  |                                       |
|    |      | Subscribe Expiration            | 3600 (초)                                |                                       |
|    |      | RTP/RTCP                        |                                         |                                       |
|    |      | RTP 포트                          | 30000 <mark>~ 30006</mark> (1024~65532) |                                       |
|    |      | RTCP 포트                         | 30001 <mark>~ 30007</mark> (1025~65533) |                                       |
|    |      | RTCP전송 간격                       | 15 (초)                                  |                                       |
|    |      |                                 |                                         |                                       |

컴퓨터를 아이피 전화기에 연결 해서 같이 사용하시면 IP QoS 세팅을 설정 해야됩니다. SIP ToS (96 나 184) 하고 RTP ToS 를 184 로 설정 하면 됩니다.

| 🥹 Stonehenge IP255-S - Mozilla Firefox                                                                                      | <u> </u>                                                                                                    |  |  |  |  |  |  |  |
|----------------------------------------------------------------------------------------------------|----------------------------------------------------------------------------------------------------|--|--|--|--|--|--|--|
| <u>File Edit View History Bookmarks Tools H</u> elp                                                                         |                                                                                                    |  |  |  |  |  |  |  |
| C X A   @ http://192,168,14,190:8000/vlan,html                                                                              | ि र 🛛 W र Wikipec 🔑 📝 र                                                                                                    |  |  |  |  |  |  |  |
|                                                                                                    |                                                                                                    |  |  |  |  |  |  |  |
| Home 통화 설정 전화기 설정 기능 설정 전화기 관리                                                                                              |                                                                                                    |  |  |  |  |  |  |  |
| 암호 설정   네트워크   VLAN/QoS  시간 설정                                                                                              |                                                                                                    |  |  |  |  |  |  |  |
| ■ VLAN(가상 LAN) 설정                                                                                                    |                                                                                                    |  |  |  |  |  |  |  |
| <ul> <li>□ 사용</li> <li>전화기 VLAN ID</li> <li>□ (0~4094)</li> <li>PC 포트</li> <li>PC 포트 VLAN ID</li> <li>□ (0~4094)</li> </ul> | ▶ VLAN설정<br>VLAN은 위치와 장소에<br>상관없이 사용자들을 워크그룹<br>단위로 묶을 수 있게 해 주는<br>기술입니다.                                                                          |  |  |  |  |  |  |  |
| • QoS 설정<br>802.1p<br>전화기 우선 순위 ① (0~7)<br>PC 우선 순위 ② (0~7)<br>IP QoS ☑ 사용                                                  | ○ QoS설정<br>QoS(Quality of Service)란<br>네트워크 트래픽의 중요도에<br>따라 서비스 수준을 차등화<br>하며 서비스의 품질을 향상<br>시키는 기술입니다. 이 두가지 네트워크 기술의<br>설정은 네트워크 관리자에게<br>무의하십시오. |  |  |  |  |  |  |  |
| SIP ToS 96 (0~255)<br>RTP ToS 184 (0~255)<br>저장 변경 취소 기본값                                                                   |                                                                                                    |  |  |  |  |  |  |  |
| Done                                                                                                    |                                                                                                    |  |  |  |  |  |  |  |

| ſ | Home 통화 설정 전화기    | 설정 기능 설정 전화기 관리  |                                        |
|---|-------------------|------------------|----------------------------------------|
|   | 전화기 기능   단축 (     | 과이얼 버튼   멀티 넘버 링 | 전화 번호부                                 |
|   | ■ 전화기 기능          |                  |                                        |
|   | 기본 벨 소리           | 벨소리 4 🔻          | 🖏 제하기 기능                               |
|   |                   |                  | 10번 벨소리를 선택하면 전화가                      |
|   | 자동 전화 연결          | 사용 안함            | 왔을 때 엘은 출리시 않고 전화기<br>의 LED만 깜박입니다.    |
|   | 수신 전환 번호          |                  | HOLD 버튼을 누르면 통화 대기                     |
|   | 자동 받기 번호들         | 1                | 중인 전화와 연결됩니다.                          |
|   | 헤드셋 자동 연결         | □ 사용             | 자동 다이얼 전송 기능을 사용하                      |
|   | 통화중 대기            | □ 사용             | 면 SEND 버튼을 누드시 않아도<br>다이얼 대기시간 이후에 자동으 |
|   | 자동 다이얼 전송         | ☑ 사용             | 로 전화를 겁니다.                             |
|   | 다이얼 대기시간          | 5 (2~30) (초)     | 자동지역번호에 입력된 지역으로<br>저희화 때는 지역버추를 느르지   |
|   | 발신 대기시간           | 0 (0~120) (초)    | 영화을 때는 지역전호를 부르지<br>않아도 됩니다.           |
|   | 자동지역번호            | 🗖 사용             |                                        |
|   | 지역번호              | Offhook Add 🗖 사용 |                                        |
|   | 외부연결음             | 🗖 사용             |                                        |
|   | 외부연결번호            | (0~999)          |                                        |
|   | 외부다이얼톤            | ■ 사용             |                                        |
|   | DTMF Trunk        | 🔎 POTS 🖷 IP      |                                        |
|   | Hook Flash 간격     | 0 (밀리초)          |                                        |
|   | Offhook 자동발신      | □ 사용             |                                        |
|   | 발신번호              |                  |                                        |
|   | Conference Server | □ 사용             |                                        |
|   | Conference No.    |                  |                                        |
|   | 폰북이름 우선표시         | □ 사용             |                                        |
|   |                   | 저장 변경 취소         |                                        |

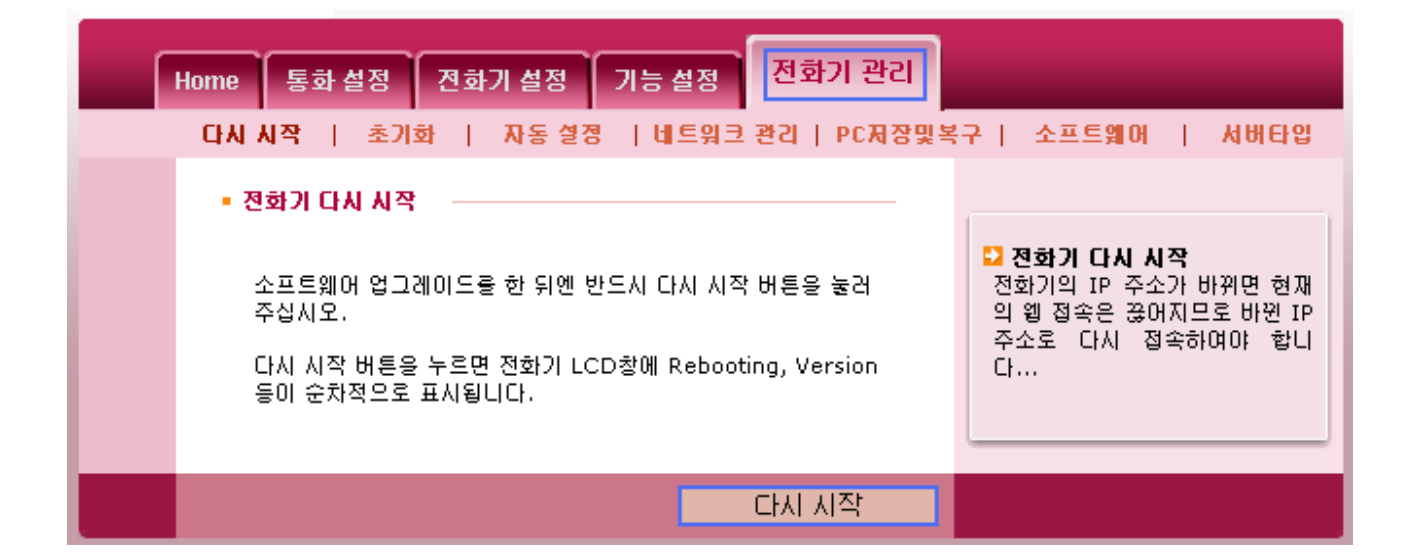

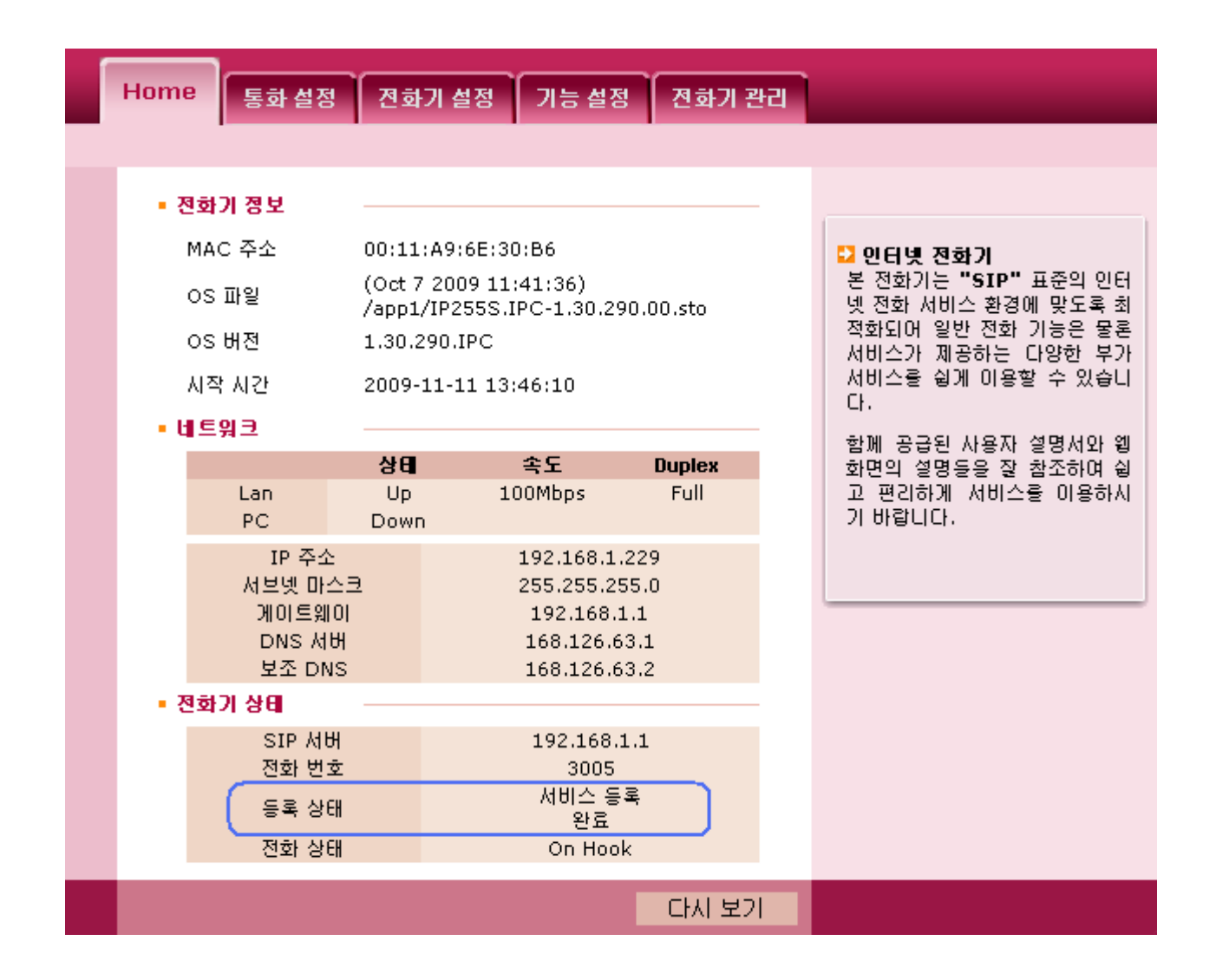

Copyright © 2010, Luxsys Inc. All Rights Reserved

Tel : 1600-5998

E-mail : support@luxsys.net Home : <u>www.luxsys.net</u>